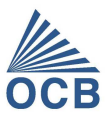

# OCB - QR CODE

# LINK UW EIGEN DOCUMENTEN

Bij deze wenst OCB u in te lichten over de verder gaande digitalisering van keuringen en documenten.

OCB keurt toestellen en installaties, en zorgt dat het keuringsverslag altijd beschikbaar is via de QR-code die wij daarop hebben aangebracht.

OCB heeft nu aan deze QR-code een extra bijzondere toepassingsmogelijkheid voorzien, waar u gebruik van kan maken en zéker voordeel uit haalt, en dat geheel vrijblijvend én gratis.

#### WAT?

U kan tot max. 5 van uw "eigen documenten" linken aan diezelfde QR-code van OCB. Denk hierbij aan documenten zoals:

- gebruikershandleiding;
- attest;
- vergunning;
- verslag van indienststelling;
- EG-verklaring van Overeenstemming;
- -...

#### WAAROM?

U:

- 1) doet het beheer van documenten van die toestellen/installaties, en wenst overzicht én controle te behouden;
- 2) kan dat zonder dubbel werk te doen;
- 3) moet niet investeren in de QR-code (ontwikkeling, aanbrengen, ...);
- 4) zorgt dat uw documenten altijd bij de installatie/machine aanwezig zijn, en dus niet meer verloren kunnen geraken;
- 5) vermijdt overbodige kopieën, tijdsverlies ed.;
- 6) wil de beste service verlenen?

## HOE?

Uw documenten staan op uw eigen website of server, en u zorgt dat de hyperlink ervan via de QR-code van OCB beschikbaar is.

Met andere woorden: u doet geen 'upload' van het document zelf naar server van OCB, enkel de hyperlink naar dat document wordt door OCB bewaard.

1/09/2021

## PRAKTISCH

ОСВ

Er zijn 2 mogelijke methodes om uw documenten te linken:

- 1) <u>manueel:</u> met de knop "Eigen documenten beheren" (zie afbeelding bij 'voorbeeld' hieronder)
- 2) <u>automatisch:</u> door een excel-file (\*) aan te vullen, en deze terug te bezorgen aan OCB.

(\*) De excel-file is ofwel in bijlage aan e-mail ofwel op aanvraag bij OCB te bekomen via <u>info@ocb.be</u> met vermelding "documenten linken aan QR-code".

## MANUELE METHODE

(Zie onderstaand voorbeeld.)

U dient, ofwel:

- de QR-code van OCB te scannen,
- de hyperlink ervan in uw webbrowser te plakken (zie excel-file \* of beschikbaar via MyOCB –
  MyDocuments), om zo toegang te krijgen tot de nieuwe toepassing "Eigen documenten beheren".

Hiervoor is uw klantnummer vereist, dat ook in de excel-file (\*) opgenomen is.

Voor elk van de max 5 documenten dient u volgende in voegen:

- 'Omschrijving document klant' (\*\*) : een benaming die het document heeft en getoond zal worden bij de "Eigen documenten klant" van de QR-code
- 2) 'URL document klant' (\*\*) : hyperlink naar het document dat op uw server/website staat

## AUTOMATISCHE METHODE

De excelfile \* bevat de gegevens van de installaties waarop OCB een QR-code heeft gekleefd.

In de kolommen vindt u volgende informatie:

- 1) Beschrijving van de installatie (klantnummer, naam klant, toestelID, specificaties, huidige opdracht,...)
- 2) 'Link': de 'hyperlink van de QR-code': deze kan je kopiëren en plakken in een Browser, voor manuele methode
- 3) 'Omschrijving document klant' (\*\*) : een benaming die het document heeft en getoond worden bij de QR-code
- 4) 'URL document klant' (\*\*) : hyperlink naar het document dat op server/website staat van de klant

(\*\*) = aan te vullen door klant

De kolommen 'Omschrijving document klant' en 'URL document klant' dient u dus aan te vullen.

De overige gegevens in die excelfile mogen niet gewijzigd worden, om te vermijden dat documenten aan een verkeerd toestel of installatie zouden gekoppeld worden.

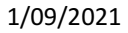

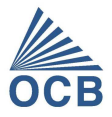

## VOORBEELD

Aan deze QR-code (<u>https://ecom.ocb.be/OCBWebApp/QRC/NDg2NzItNzExNTUtNTc3NDItNjY3MDA=</u>) heeft OCB een "document1" gelinkt met:

- 'Omschrijving document1 klant' = 'verplichte keuringen'
- 'URL document klant' = https://www.ocb.be/documenten/2020/DM005%20Wettelijke%20controles%2001-06-20.pdf

| i Info                                                            | 🖉 Verslagen   0                                                                                                    |  |
|-------------------------------------------------------------------|----------------------------------------------------------------------------------------------------|--|
| Opdrachtgever<br>O.C.B.<br>KONINGIN ASTRIDLAAN 60<br>2550 KONTICH | Nog niet beschikbaar Het verslag is momenteel enkel beschikbaar voor de OCB<br>klant O.C.B. via My OCB.                                                 |  |
| 4857276                                                           |                                                                                                    |  |
| Toestel / Installatie<br>00000<br>Hoofdgroep: ADMINISTRATIE       |                                                                                                    |  |
| Groep: ALGEMEEN                                                   | Nistoriek verslagen (3                                                                                                    |  |
| Datum onderzoek<br>8/10/2018                                      |                                                                                                    |  |
| Datum volgende onderzoek vóór                                     | LA.                                                                                                    |  |
| Volgens wetgeving/raadpleeg OCB                                   | A                                                                                                    |  |
| Link verbreken.                                                   | VERSLAGVANONDERZOEK-voordemoQRcode-NED+FRA<br>Opdrachtm: _4849672<br>Datum onderzoek 2004/2007<br>ADMINISTRATIE OPZOEKING DOCUMENT<br>Getypt verslag    |  |
| S Eigen documenten klant                                          |                                                                                                    |  |
| Verplichte keuringen                                              | L                                                                                                    |  |
|                                                                   | VERSLAGVANONDERZOEK-woordemoQRcode-NED+FRA<br>Opdrachthr.: 4849672<br>Datum onderzoek: 20/04/2017<br>ADMINISTRATIE OPZOEKING DOCUMENT<br>Getypt verslag |  |
| Eigen documenten beheren                                          |                                                                                                    |  |

Als u klikt op <u>"Eigen documenten beheren"</u>, kan u na ingave van uw klantnummer overgaan tot wijzigen / verwijderen / toevoegen van documenten:

| 🔇 Eigen documenten klant |   |   | ^ |
|--------------------------|---|---|---|
| Verplichte keuringen     | 1 | Û |   |
|                          | + |   |   |
|                          | + |   |   |
|                          | + |   |   |
|                          | + |   |   |
|                          |   |   |   |